## Reformat Your External Hard Drive to Work Across PC and Mac Systems

Before you begin the digitization process, make sure that your USB or external hard drive is formatted in FAT32 or exFAT following the instructions below.

FAT32 is the de-facto standard file system that works between PC and Mac operating systems since 1995. Flash drives you purchase will often come formatted with FAT32 for maximum compatibility across not just modern computers, but other devices like game consoles and anything with a USB port. Individual files on a FAT32 drive can't be over 4 GB.

exFAT was introduced in 2006 and has very large limits on file and partition sizes, allowing you to store files much larger than the 4 GB allowed by FAT32. exFAT is not compatible with older operating systems. You must have Mac OS X 10.6.5 or newer, and PCs need to be Windows Vista SP1, Windows 7, or newer.

## How to Reformat on PC:

- 1. Plug drive into computer.
- 2. Open the File Explorer.

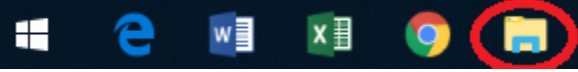

3. Right click on the drive, and select **Format**.

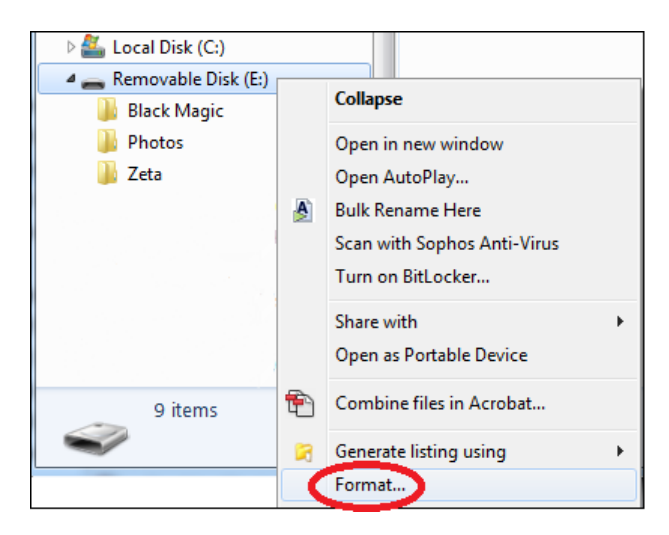

4. Select FAT32 or exFAT from the drop down box, and click on Start.

| Format Removable Disk (E:)                                    |
|---------------------------------------------------------------|
| Capacity:                                                     |
| 14.5 GB 🔹                                                     |
| File system                                                   |
| FAT32 (Default)                                               |
| NTFS<br>FAT32 (Default)                                       |
| Tore device defaults                                          |
| Format options           Image: Create an MS-DOS startup disk |
| Start Close                                                   |

5. Follow the prompts.

## How to Reformat on Mac:

1. Open **Disk Utility**. The program icon looks like this:

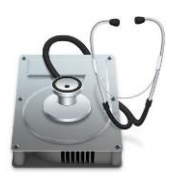

2. Select the external drive you want to format on the left hand side of the window.

| 0 🗧                                                | Disk Utility                                                                                                    |                 |
|----------------------------------------------------|----------------------------------------------------------------------------------------------------|-----------------|
| □ · + -                                            | ay (d) (2) (\$                                                                                                    | ١               |
| View Volume                                        | First Aid Partition Erase Restore Moun                                                                                                | it Info         |
| Internal<br>APPLE SSD S<br>Container d<br>Macintos | Erase "Portable Drive"?<br>Erasing "Portable Drive" will delete all data<br>schoose a partition map and format, and clico<br>proceed. | 200 GB          |
| External<br>Portable Drive                         | Name: Portable Drive                                                                                                    |                 |
|                                                    | Format: ExFAT                                                                                                    |                 |
|                                                    | Scheme: GUID Partition Map                                                                                                    |                 |
|                                                    | Security Options Cancel                                                                                                    | Erase           |
|                                                    | Location: External Ca                                                                                                    | apacity: 200 GB |
|                                                    | Connection: USB Cl                                                                                                    | hild count: 2   |
|                                                    | Partition Map: GUID Partition Map Ty                                                                                                  | /pe: Disk       |
|                                                    | S.M.A.R.T. status: Not Supported De                                                                                                   | evice: disk2    |

3. Click the **Erase** button.

| View Volume                                                                                          | 지양 (D) (B) (B) (B) (B) (B) (B) (B) (B) (B) (B                                                                                                    | (j)<br>Info                  |
|----------------------------------------------------------------------------------------------------|----------------------------------------------------------------------------------------------------|------------------------------|
| Internal<br>▼  APPLE SSD S<br>▼  Container d<br>Macintos<br>External<br>▼  Portable Drive  Backup  Δ | Erase "Portable Drive"?         Erasing "Portable Drive" will delete all data stored on it, and cannot be undone. Provide a name, choose a partition map and format, and click Erase to proceed.         Name:       Portable Drive         Format:       ExFAT         Scheme:       GUID Partition Map         Security Options       Cancel | 200 GB                       |
|                                                                                                    | Location:     External     Capacity:       Connection:     USB     Child count:       Partition Map:     GUID Partition Map     Type:       S.M.A.R.T. status:     Not Supported     Device:                                                                                                    | 200 GB<br>2<br>Disk<br>disk2 |

4. Select **FAT32** or **exFAT** format from the drop down menu.

| 0 🗧                                                | Disk Utility                                                                                                    |                                           |
|----------------------------------------------------|----------------------------------------------------------------------------------------------------|-------------------------------------------|
| □ ~ + -                                            | N D 2 5                                                                                                    | \$                                        |
| View Volume                                        | First Aid Partition Erase Restore N                                                                                                    | lount Info                                |
| Internal<br>APPLE SSD S<br>Container d<br>Macintos | Erase "Portable Drive"?<br>Erasing "Portable Drive" will delete all<br>stored on it, and cannot be undone. Pro<br>choose a partition map and format, and<br>proceed. | data<br>ovide a name,<br>i click Erase to |
| External                                           | News Destable Drive                                                                                                    |                                           |
| ▼ 🔲 Portable Drive 🔺                               | Name: Portable Drive                                                                                                    |                                           |
| Backup ▲                                           | Format ExFAT<br>Scheme: GUID Partition Map                                                                                                    |                                           |
|                                                    | Security Options Cance                                                                                                    | el Erase                                  |
|                                                    | Location: External                                                                                                    | Capacity: 200 GB                          |
|                                                    | Connection: USB                                                                                                    | Child count: 2                            |
|                                                    | Partition Map: GUID Partition Map                                                                                                    | Type: Disk                                |
|                                                    | S.M.A.R.T. status: Not Supported                                                                                                    | Device: disk2                             |
|                                                    |                                                                                                    |                                           |

5. Click **Erase** and follow the prompts.

| 0           | Disk Utility                                                                                                    |                     |
|-------------|----------------------------------------------------------------------------------------------------|---------------------|
| View Volume | AS ⊕ B S ♦<br>First Aid Partition Erase Restore Mount                                                                                                    | (i<br>Int           |
| Internal    | Erase "Portable Drive"?         Erasing "Portable Drive" will delete all data stored on it, and cannot be undone. Provide choose a partition map and format, and click proceed.         Name:       Portable Drive         Format:       ExFAT         Scheme:       GUID Partition Map         Security Options       Cancel | a name,<br>Erase to |
|             | Location: External Ca                                                                                                    | pacity: 200 GB      |
|             | Connection: USB Chi                                                                                                    | ld count: 2         |
|             | Partition Map: GUID Partition Map Type                                                                                                    | Disk                |
|             | S.M.A.R.T. status: Not Supported Dev                                                                                                    | vice: disk2         |